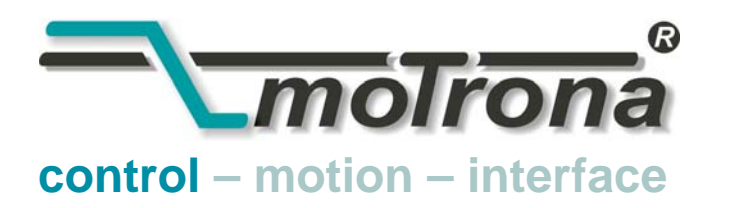

motrona GmbH Zwischen den Wegen 32 78239 Rielasingen - Germany Tel. +49 (0)7731-9332-0 Fax +49 (0)7731-9332-30 info@motrona.com www.motrona.com

# AX 346

# Process Indicator with Two Analogue Inputs, Calculations and Programmable Analogue Output

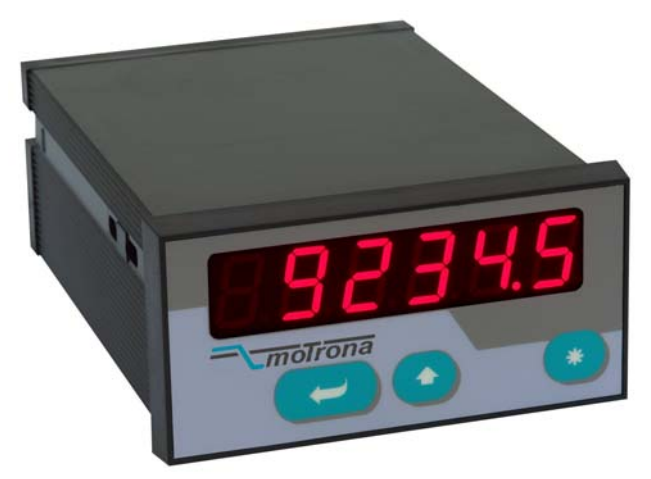

#### Available models of this series:

| AX 345  | Process Indicator, Display only                                  |
|---------|------------------------------------------------------------------|
| AX 346: | Process Indicator with Analogue Outputs 0 - 10 V und 0/4 – 20 mA |
| AX 347: | Process Indicator with 2 Presets and Optocoupler Outputs         |
| AX 348: | Process Indicator with Serial Interface RS232 / RS485            |

- Two analogue inputs with independent scaling, each +/- 10V or 0/4 20 mA
- Operating modes for display of input A, input B as well as combinations [A + B], [A B], [A x B] and [A : B]
- Fully programmable scaling and zero definitions
- Useful supplementary functions like Tare function, programmable averaging functions, programmable linearization etc.
- Power supply 115/230 VAC and 17-30 VDC in the same unit
- Aux. output 24 VDC / 100 mA for sensor supply

# Operating Instructions for Model AX 346

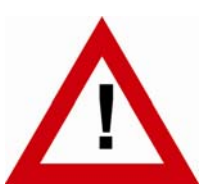

# Safety Instructions

- This manual is an essential part of the unit and contains important hints about function, correct handling and commissioning. Non-observance can result in damage to the unit or the machine or even in injury to persons using the equipment!
- The unit must only be installed, connected and activated by a qualified electrician
- It is a must to observe all general and also all country-specific and applicationspecific safety standards
- When this unit is used with applications where failure or maloperation could cause damage to a machine or hazard to the operating staff, it is indispensable to meet effective precautions in order to avoid such consequences
- Regarding installation, wiring, environmental conditions, screening of cables and earthing, you must follow the general standards of industrial automation industry
- Errors and omissions excepted –

| Version:               | Description:                                                                      |
|------------------------|-----------------------------------------------------------------------------------|
| AX34607a_hk/kk/04/2007 | First edition                                                                     |
| AX34607b_hk/kk/10/2007 | Add new key CMD commands                                                          |
| AX34509a/hk/kk/10/2010 | Tare Function for combined modes, assignment of analogue output, overflow control |

# **Table of Contents**

| 1.      | Intro         | duction                                               | 4               |
|---------|---------------|-------------------------------------------------------|-----------------|
| 2.      | Term          | inal Assignments                                      | 5               |
|         | 2.1.          | Power Supply                                          | 6               |
|         | 2.2.          | Aux. Voltage Output                                   | 6               |
|         | 2.3.          | Analogue Measuring Inputs                             | 6               |
|         | 2.4.          | Adjustable Analogue Output                            | 6               |
| 3.      | Jum           | per settings                                          | 7               |
| 4.      | How           | to Operate the Keys                                   | 9               |
|         | 4.1.          | Normal display state                                  | 9               |
|         | 4.2.          | Parameter settings                                    | 10              |
|         |               | 4.2.1. How to select a parameter                      | 10              |
|         |               | 4.2.2. How to change parameter settings               | 10              |
|         |               | 4.2.3. How to store settings                          | 10              |
|         | 10            | 4.2.4. Time-out function                              | IU<br>11        |
|         | 4.3.<br>// // | Set all parameters to "Default"                       | 11              |
|         | 4.4.<br>15    | Code Locking of the Keynad                            |                 |
| F       | 4.J.          |                                                       | 10              |
| ๖.      | i ne i        | Parameter Menu                                        | IZ              |
| 6.      | Setu          | p Procedure                                           | 13              |
|         | 6.1.          | Basic Parameters                                      | 13              |
|         | 6.2.          | Operational parameters                                | 15              |
|         | 6.3.          | Modes of operation                                    | 16              |
|         |               | 6.3.1. Single mode (input A only)                     |                 |
|         |               | 6.3.2. Dual Mode (Inputs A and B separately)          | 1/<br>10        |
|         |               | 6.3.4 Parameters for scaling of the analogue output   | 10<br>19        |
| 7       | Com           | missioning                                            | 21              |
| γ.<br>8 | Snac          | ial Functions                                         |                 |
| 0.      | 8 1           | Tare / Offset function                                |                 |
|         | 8.2           | linearization                                         | 22<br>22        |
|         | 0.2.<br>83    | Manual input or Teaching" of the interpolation points | 22<br>74        |
|         | 8.4           | Undate Times of the Display and the Analogue Output   | 24              |
|         | 8.5           | Overflow and Underflow Control                        | 20<br>26        |
| a       | Tech          | nical Specifications                                  | 20              |
| υ.      | Q 1           | Dimensions                                            | <b>21</b><br>77 |
|         | 9.1.<br>Q 2   | Technical Specifications                              | ∠/<br>2Q        |
|         | 9.2.<br>9.3   | Commissioning Form                                    | 20<br>29        |
|         | 0.0.          | commonorming rom                                      | ∠J              |

# 1. Introduction

Some of the general demands to an up-to-date process controller for automation industry are always high flexibility, combined with easy and simple operability.

Many applications require two separate analogue inputs for use with single or combined operation.

Also it may be important to display and evaluate both, linear and non-linear analogue inputs at an acceptable accuracy, which requires programmable linearization functions.

Process controllers of series AX345 to AX348 have been designed for this kind of requirements.

AX 345 provides display function only.

AX 346 provides additional analogue outputs proportional to the measuring result

AX347 provides two additional Preselections with optocoupler outputs

AX348 provides additional communication via RS232 / RS485 serial link

All other functions within this controller family are fully similar.

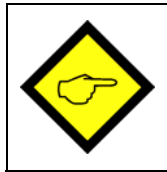

The present operating instructions are valid for model  $\underline{AX\;346}$  only.

Separate manuals are available for all other models

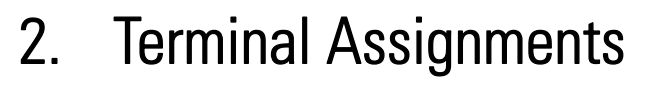

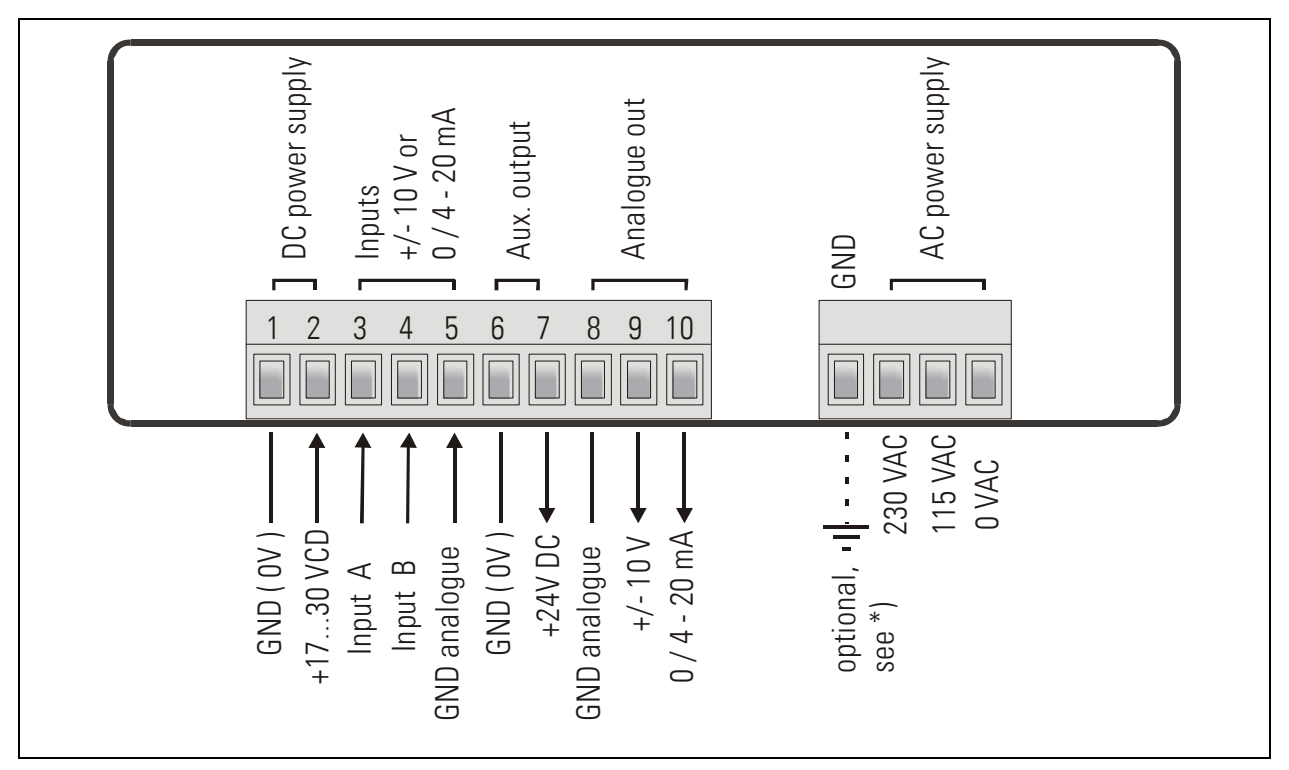

\*) The connection of PE is optional and not necessary for safety or for EMC. However, with some applications, it can be useful to ground the common potential of all signal lines

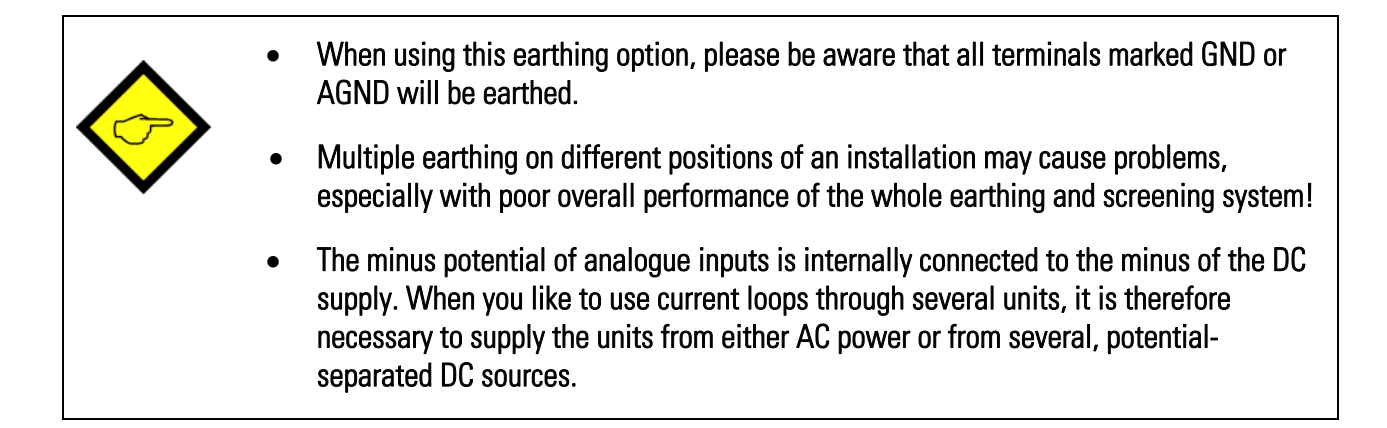

### 2.1. Power Supply

The unit accepts DC supply from 17 V to 30 V with use of terminals 1 and 2. The DC current consumption depends on the level of the supply voltage (typical 80 mA at 30V or 130mA at 17V, plus current taken from the aux. output).

For AC supply, terminals 0 VAC and 115 VAC or 230 VAC can be used. The total AC power is approximately 7.5 VA.

#### 2.2. Aux. Voltage Output

Terminal 7 provides an auxiliary output of 24 VDC / 100 mA max. for supply of sensors and encoders. This is valid for AC supply and DC supply of the unit as well.

#### 2.3. Analogue Measuring Inputs

There are two analogue inputs with common minus potential available (Input A and Input B). Both refer to the AGND potential of terminal 5 which is internally connected to terminal 1, terminal 6 and GND.

The analogue inputs can be configured for voltage input (+/- 10 V) or current input (0/4 - 20 mA), by means of internal jumpers

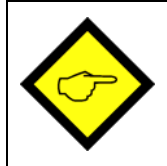

Ex factory, both inputs are always configured for current input. (see section 3 for jumper settings)

### 2.4. Adjustable Analogue Output

The outputs provides a voltage output (0  $\dots$  +10V or -10  $\dots$  +10V) and a current output 0/4 – 20 mA proportional to the measuring result. It is possible to attach the analogue output to either input A or input B or to the calculated result [A,B]

Both analogue outputs refer to GND potential. The polarity of the output signal depends on the sign shown in the display.

The output resolution is 14 bits and the minimum response time to changes on the input site is about 58 msec.\*)

The voltage output accepts output currents of 2 mA The current output accepts load resistors from 0 to 270 ohms.

\*) For more details please refer to chapter 8.4

# 3. Jumper settings

When your input signal is a <u>current</u> of 0-20 mA or 4-20 mA, there is <u>no need to change jumper</u> <u>settings</u> and you can skip this section.

Where however you intend to use one or both inputs for voltage signals, you must change the internal jumper settings correspondingly.

To access the jumpers, you have to disconnect the rear screw terminal strips, remove the back plane from the unit and pull the PCB out of the housing

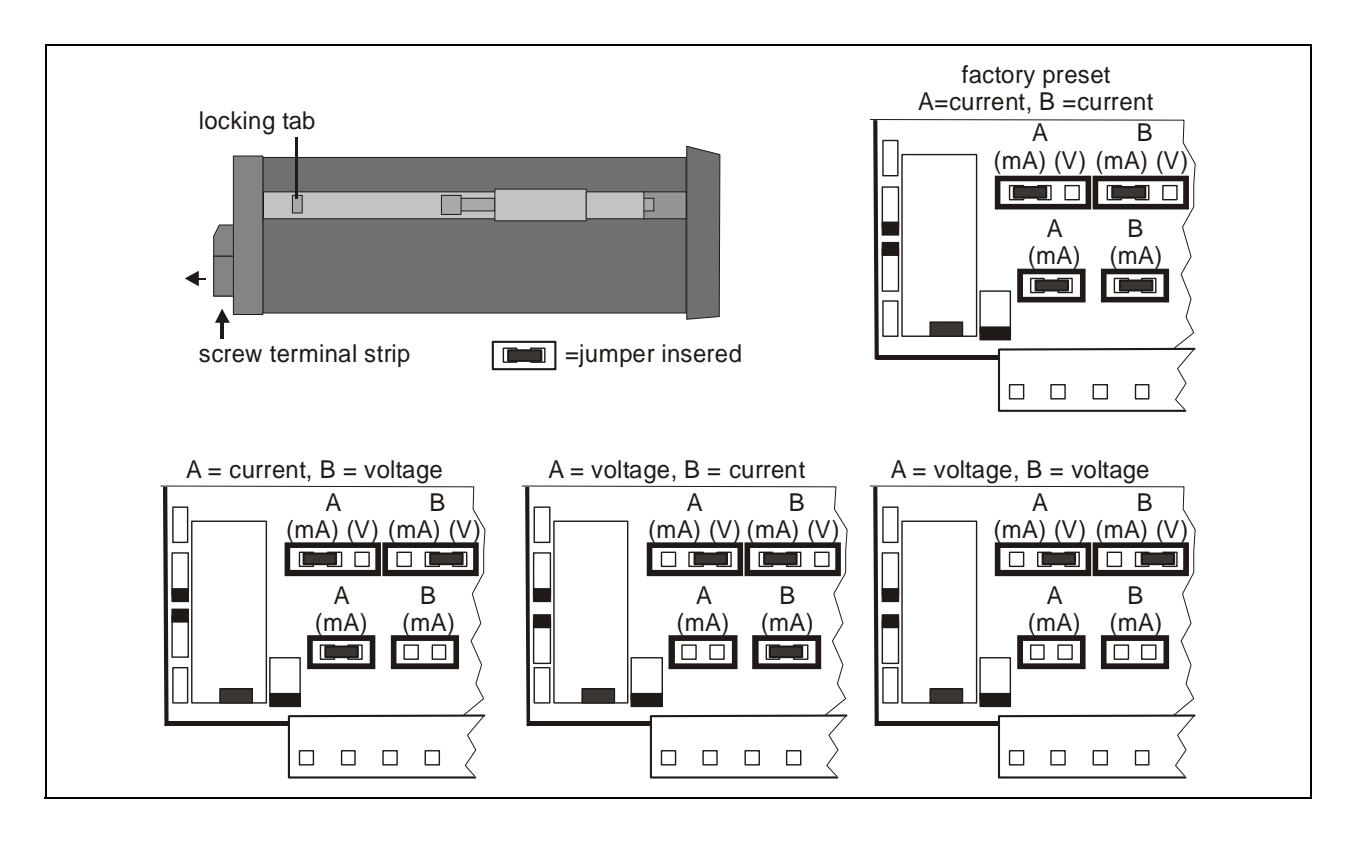

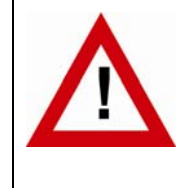

#### Wrong jumper settings may cause serious damage to the unit!

After setting the jumpers, please shift the print carefully back to the housing, in order not to damage the front pins for connection to the keypad plate.

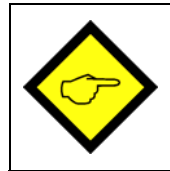

Current inputs are automatically scaled to an input range of 0/4 - 20 mA. Voltage inputs use the standard range of +/- 10V.

You are free to measure voltages up to 120 volts DC by use of a remote resistance in series to the input line (please observe applicable safety standards!). You can calculate the value from the formula

```
Rx [ k\Omega ] = 3 x Vx [ V ] - 30
```

R = resistance value V = input voltage

Example:Desired input = 100 volts: $R = [3 \times 100] - 30 (k\Omega) = 270 k\Omega$ 

With regard to the scaling procedure described later, the new maximum input with resistance will work like a 10 volts signal with no resistance

# 4. How to Operate the Keys

The unit uses 3 front keys for all setup operations. Subsequently, the key functions will be named as shown in the table below.

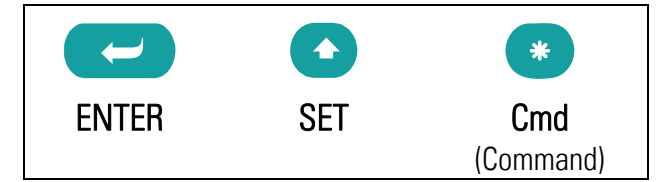

The functions of the keys are depending on the actual operating state of the unit.

The following three operating states apply:

- Normal display state
- Setup state
  - a.) Basic setup
  - b.) Operational parameter setup
- Teach operation

#### 4.1. Normal display state

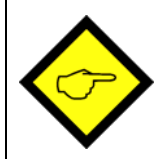

You can change over to the other states while the unit is in the normal display state only.

| Change over to  | Key operation                                        |
|-----------------|------------------------------------------------------|
| Basic setup     | Keep ENTER and SET down simultaneously for 3 seconds |
| Operational     | Keep ENTER down for 3 seconds.                       |
| parameter setup |                                                      |
| Teach operation | Keep SET down for 3 seconds                          |

The Cmd key is only used for execution of the Tare function, the Reset function and for Teaching the interpolation points for linearization (see section 8).

#### 4.2. Parameter settings

#### 4.2.1. How to select a parameter

The ENTER key will scroll through the menu. The SET key allows to select the corresponding item and to change the setting or the numeric value. After this, the selection can be stored by ENTER again, which automatically changes over to the next menu item.

#### 4.2.2. How to change parameter settings

With numerical entries, at first the lowest digit will blink. When keeping the SET key down, the highlighted digit will scroll in a continuous loop from 0 ... 9 ... 0 ... 9. When you release the SET key, the actual digit will remain and the next digit will be highlighted (blink). This procedure allows setting all digits to the desired values. After the most significant digit has been set, the low order digit will blink again and you can do corrections if necessary. With signed parameters, the high order digit will only scroll between the values "0" (positive) and "-" (negative)

#### 4.2.3. How to store settings

To store the actual setting, press the ENTER key, which will also automatically scroll forward the menu.

The unit changes from programming mode to normal operation when you keep down the ENTER key again for at least 3 seconds.

#### 4.2.4. Time-out function

The "time-out" function will automatically conclude every menu level, when for a break period of 10 seconds no key has been touched. In this case, any entry which has not been confirmed by ENTER yet would remain unconsidered.

#### 4.3. Teach Operation

| The Time-out function will be switched off during all Teach operations |                                                                                                    |  |  |
|------------------------------------------------------------------------|----------------------------------------------------------------------------------------------------|--|--|
| Кеу                                                                    | Function                                                                                               |  |  |
|                                                                        | ENTER will conclude or abort any Teach operation in progress                                           |  |  |
|                                                                        | SET function is fully similar to normal set-up operation                                               |  |  |
| *                                                                      | Cmd will store the display value to the register and will change over to the next interpolation point. |  |  |

For details of the Teach procedure see section 8.3.

#### 4.4. Set all parameters to "Default"

At any time you can return all settings to the factory default values. The factory default settings are shown in the parameter listings in section 6.

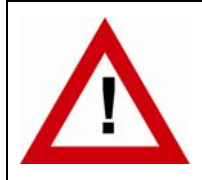

When you decide to set all parameters to "default", please be aware that all previous settings will be lost and you will need to do the whole set-up procedure once more

To execute the "Default" setting function:

- Power the unit down.
- Press the ENTER key.
- Power the unit up again while the ENTER key is kept down

#### 4.5. Code Locking of the Keypad

When the code locking of the keypad has been switched on, any key access first results in display of

| - | - | - | - |  |
|---|---|---|---|--|

To access the menu you must press the key sequence

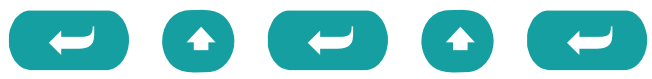

within 10 seconds, otherwise the unit will automatically return to the normal display mode.

# 5. The Parameter Menu

The menu provides one section with "basic parameters" and another section with "operational parameters". On the display you will only find those parameters which have been enabled by the basic settings. E.g. when the Linearization Functions have been disabled in the basic set-up, the associated linearization parameters will also not appear in the parameter menu.

All parameters, as good as possible, are designated by text fragments. Even though the possibilities of forming texts are very limited with a 7-segment display, this method has proved to be most suitable for simplification of the programming procedure.

The subsequent table is to show the general structure of the whole menu only. Detailed descriptions of all parameters will follow in section 6.

| Basic Parameters |
|------------------|
|                  |
| "modE "          |
| "briGht"         |
| "UPdAt"          |
| "CodE "          |
| "LinEAr"         |
| "A-Src "         |
| "A-CHAr"         |
| "GAin "          |
| "OFFSEt"         |
| "Crnd"           |

|          | •            |
|----------|--------------|
| MADDI    | 0\/0r\/I0\#/ |
| IVIEITI  |              |
| I VIOIIU | 0,01,10,00   |
|          |              |

| Operational Parameters |              |                |  |  |  |
|------------------------|--------------|----------------|--|--|--|
| Single Mode            | Dual Mode    | Combined Modes |  |  |  |
| "inPutA"               | "inPutA"     | "inPutA"       |  |  |  |
| "StArtA"               | "StArtA"     | "StArtA"       |  |  |  |
| "End A"                | "End A"      | "End A"        |  |  |  |
| "dPoi A"               | "dPoi A"     | "dPoi A"       |  |  |  |
| "FiLt A"               | "FiLt A"     | "FiLt A"       |  |  |  |
| "OFFS A" *)            | "OFFS A" *)  |                |  |  |  |
|                        | "inPutb"     | "inPutb"       |  |  |  |
|                        | "StArtb"     | "StArtb"       |  |  |  |
|                        | "End b"      | "End b"        |  |  |  |
|                        | "dPoi b"     | "dPoi b"       |  |  |  |
|                        | "FiLt b"     | "FiLt b"       |  |  |  |
|                        | "OFFS b" *)  |                |  |  |  |
|                        |              | "n) FAc"       |  |  |  |
|                        |              | "d FAc"        |  |  |  |
|                        |              | "P FAc"        |  |  |  |
|                        |              | "dPoint"       |  |  |  |
|                        | "An-bEG"     |                |  |  |  |
| "An-End"               |              |                |  |  |  |
| "P01_H " **)           |              |                |  |  |  |
| "P01_Y " **)           |              |                |  |  |  |
| >                      |              |                |  |  |  |
|                        | "P16_H " **) |                |  |  |  |
|                        | "P16_Y " **) |                |  |  |  |

\*) Appears only when the Tare function has been enabled

\*\*) Appears only when the Linearization function has been enabled

# 6. Setup Procedure

### 6.1. Basic Parameters

In general, the parameters described subsequently must be set with the very first commissioning of the unit only.

| Menu Text |                                       |                                                                             | Default |
|-----------|---------------------------------------|-----------------------------------------------------------------------------|---------|
| Born      | Mode of ope                           | ration                                                                      | 5       |
|           | Single input operation (input A only) |                                                                             |         |
|           | duAL                                  | Dual input operation (input A and input B separately)                       |         |
|           | Я. <u>.</u> , Ь                       | Sum operation (input A + input B)                                           |         |
|           | <b>Я-</b> Ь                           | Differential operation (input A – input B)                                  |         |
|           | 8 8 8                                 | Dividing operation (ratio A : B)                                            |         |
|           | 8 nn b                                | Multiplying operation (product A x B)                                       |         |
| Եր ւնհե   | Brightness of                         | f the display                                                               | "100"   |
|           | " 100"                                | 100% of maximum brightness                                                  |         |
|           | "    80"<br>«    «                    | 80% of maximum brightness                                                   |         |
|           | " bU<br>40"                           | 60% of maximum brightness                                                   |         |
|           | " 40<br>20"                           | 20% of maximum brightness                                                   |         |
| 10205     | <u>"</u> 20                           | of the display                                                              | 0.300"  |
| UFUNL     |                                       | anlau avantu vuvu aaaanda. Satting tanga firam                              | ,,      |
|           |                                       | spray every X.XXX seconds. Setting range from                               |         |
| CodE      | Kevpad inter                          | lock code                                                                   |         |
|           |                                       | Keypad enabled continuously                                                 | ΠΟ      |
|           | ΠΟ                                    |                                                                             |         |
|           | 9ES                                   | Keypad locked for any access, see 6.3                                       |         |
| LinEAr    | Mode of line                          | arization                                                                   |         |
|           |                                       | No linearization. The corresponding parameters will not appear in the menu. |         |
|           | I-9U8                                 | Linearization for the numeric range $0-99999$ .                             |         |
|           |                                       | Interpolation points to be set in the positive range                        |         |
|           |                                       | only (negative values will appear as a mirror).                             |         |
|           | 4-908                                 | Linearization over the full range<br>–99999 to +99999                       |         |

| Menu Text |                                  |                                                                                                    |                   | Default  |
|-----------|----------------------------------|----------------------------------------------------------------------------------------------------|-------------------|----------|
| R-Src     | Source for the                   | Analogue Output                                                                                        |                   | In A     |
|           | The analogue ou                  | tput refers to input channel A                                                                         | In R              |          |
|           | The analogue ou                  | tput refers to input channel B *)                                                                      | In b              |          |
|           | The analogue ou combination [A,B | Itput refers to the result of the<br>3] **)                                                            | In A_b            |          |
| R-[HRr    | Analogue outp                    | ut characteristics                                                                                     |                   | - 10_ 10 |
|           | - 10_ 10                         | Full range from -10V to +10V                                                                           |                   |          |
|           |                                  | Positive range only 0 – 10V                                                                            |                   |          |
|           | 0_20                             | Current range 0 – 20 mA                                                                                |                   |          |
|           | 4_20                             | Current range 4 – 20 mA                                                                                |                   |          |
| GR .n     | Analogue outp                    | ut swing                                                                                               | 0 1000            | 1000     |
|           | Setting 1000:                    | results in a full-scale output of                                                                      |                   |          |
|           | Setting 200:                     | 10 V respectively 20 mA reduces the full scale output to                                               |                   |          |
|           |                                  | 2 V respectively 4mA                                                                                   |                   |          |
| OFFSEŁ    | Analogue zero                    | definition                                                                                             | -9999 9999        | 0        |
|           | Setting 0:                       | Output generates 0 V respectively                                                                      |                   |          |
|           | Setting 5.000:                   | O mA with zero in display.<br>Output generates already 5 V respectively<br>10 mA with zero in display. |                   |          |
| Ernd      | Command key                      | enable                                                                                                 |                   | ٥٢٢      |
|           | oFF                              | The Command key is switched off and no O appear in the menu                                            | ffset values will |          |
|           | oFFSEŁ                           | The Cmd key will execute the Tare/Offset fu                                                            |                   |          |
|           | FEUCH                            | The Cmd key will execute the Teach function                                                            | ı                 |          |
|           | Եօբի                             | The Cmd key will execute both, the Tare and function                                                   | I the Teach       |          |

\*) Requires Analogue input B to be activated (i.e. operating mode must be set to "Dual" or "Combined")
 \*\*) Requires operating mode setting "Combined"

#### 6.2. Operational parameters

After the basic setup, you can access the operational parameters by pressing ENTER for at least 3 seconds. You will only find those parameter texts that are relevant for your mode of operation.

The parameters for scaling of the analogue output will appear at the end of each menu. Since they are absolutely the same with all operating modes, these parameters will be described separately in section 6.3.4.

To exit the menu, keep again ENTER down for at least 3 seconds, or just wait for the automatic Time-Out function.

# 6.3. Modes of operation

## 6.3.1. Single mode (input A only)

| Menu Text      |                                                                |                                                                                                    | Setting Range | Default |
|----------------|----------------------------------------------------------------|----------------------------------------------------------------------------------------------------|---------------|---------|
| ı nPut A       | Input A range<br>Set the desired range for input A             |                                                                                                    |               | 0 i ni  |
|                | In U                                                           | Voltage +/-10V                                                                                                    |               |         |
|                | lin iÛ                                                         | Current 0-20 mA                                                                                                    |               |         |
|                | in i 4                                                         | Current 4-20 mA                                                                                                    |               |         |
| StArtA         | <u>Start value</u><br>Value which<br>zero input sig            | the unit will display with a<br>gnal of 0 volts or 0/4 mA                                                                                   | -99999 99999  | 0       |
| End Å          | End value<br>Value which<br>full scale inp                     | the unit will display with a<br>ut of 10 volts or 20 mA                                                                                     | -99999 99999  | 1000    |
| dPo, A         | Decimal poir<br>Select the des<br>000000<br>00000.0<br>0.00000 | It for signal A<br>ired position of the decimal point<br>No decimal point<br>one decimal position<br>><br>five decimal positions            |               | 00000.0 |
| FILEA          | Average filte<br>Adjustable floa<br>the display with<br>OFF    | e <mark>r input A</mark><br>ating average filter for smoothing<br>th unsteady input signals<br>No filtering<br>Number of floating averaging |               | oFF     |
|                | 2, 4, 8, 16                                                    | cycles<br>for innut A *)                                                                                                    | -99999 99999  | 0       |
|                | Offset value fo<br>A signals                                   | or the zero displacement of input                                                                                                    |               |         |
| *) When Tare f | unction is switc                                               | hed on only                                                                                                    |               |         |

#### 6.3.2. Dual Mode (Inputs A and B separately)

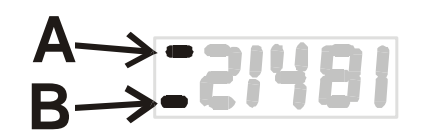

With this mode, the SET key selects between display of channel A and display of channel B.

A bar on the high order LED indicates which of the two channels is actually in display.

| Menu Text        |                      |                               | Input Range  | Default |
|------------------|----------------------|-------------------------------|--------------|---------|
| 1 nPut b         | Input B rang         | <u>e</u>                      |              | lin il  |
|                  | Set the desire       | d range for input B           |              |         |
|                  | in U                 | Voltage +/-10V                |              |         |
|                  | lin i 🛛              | Current 0-20 mA               |              |         |
|                  | in i Y               | Current 4-20 mA               |              |         |
| Startb           | <u>Start value l</u> | <u>3</u>                      | -99999 99999 | 0       |
|                  | Value which          | the unit will display with a  |              |         |
|                  | zero input si        | gnal of 0 volts or 0/4 mA     |              |         |
| End h            | End value B          |                               | -99999 99999 | 1000    |
|                  | Value which          | the unit will display with a  |              |         |
|                  | full scale inp       | out of 10 volts or 20 mA      |              |         |
| dPorb            | Decimal poi          | nt for signal B               |              | 000000  |
|                  | Select the des       | sired position of the decimal |              |         |
|                  | point                |                               |              |         |
|                  | 000000               | No decimal point              |              |         |
|                  | 00000.0              | one decimal position          |              |         |
|                  | 0 00000              | >                             |              |         |
|                  | Δverage filt         | er innut B                    |              |         |
|                  | Adjustable flo       | ating average filter for      |              | OFF     |
|                  | smoothing the        | e display with unsteady input |              |         |
|                  | signals              |                               |              |         |
|                  | oFF                  | No filtering                  |              |         |
|                  | 2 4 8 16             | Number of floating averaging  |              |         |
|                  | 2, 1, 0, 10          | cycles                        |              |         |
| OFFSB            | <u>Offset value</u>  | <u>for input B *)</u>         | -99999 99999 | 0       |
|                  | Offset value f       | or the zero displacement of   |              |         |
|                  | Input A signal       | S                             |              |         |
| *) When Tare fun | iction is switche    | d on only                     |              |         |

#### 6.3.3. Combined Modes [A + B], [A - B], [A : B], [A x B]

These modes allow displaying either the single channels A and B or the calculated result according to the selected combination. The SET key allows scrolling between the three displays.

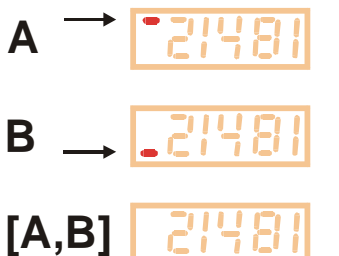

The upper bar of the high order digit indicates that you display channel A.

The lower bar of the high order digit indicates channel B.

When no bar is lit, the display shows the result of the calculation [A,B], according to setting.

When you use one of the combined modes, you will first have to do the same settings as with the "Dual" mode for individual display of inputs A and B.

The combined display will then be the result calculated from both single values.

The following additional parameters provide a final scaling facility, so you can read out the result of your combination in proper engineering units:

| Menu Text |                     |                            | Setting Range | Default |
|-----------|---------------------|----------------------------|---------------|---------|
| nn FBc    | <b>Proportional</b> | Scaling Factor             | -10000 10000  | 1000    |
|           | Multiplies the      | result by this setting     |               |         |
| d E8c     | Reciprocal Fa       | actor                      | 1 99999       | 1000    |
|           | Divides the res     | sult by this setting       |               |         |
| P F8c     | Additive Con        | <u>stant</u>               | -99999 99999  | 0       |
|           | Adds or subtra      | acts this setting          |               |         |
| dPou of   | Decimal Poir        | <u>)t</u>                  |               | 000000  |
|           | Sets the decin      | nal point for the combined |               |         |
|           | display value       |                            |               |         |
|           | 000000              | No decimal point           |               |         |
|           | 0.00000             | one decimal position       |               |         |
|           |                     | >                          |               |         |
|           | 0.00000             | five decimal positions     |               |         |

#### **Calculation Formula:**

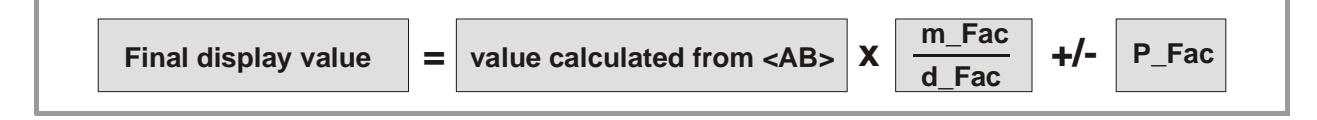

#### 6.3.4. Parameters for scaling of the analogue output

The analogue output operates at any time under control of the display value and the scaling parameters explained below. This means that the analogue signal also will contain the same calculations, combinations and linearization as shown in display.

Output swing and zero definition have already been set with the basic parameters under 6.1. The operating range of the output can be set by means of the following parameters:

| Menu Text |                                    | Setting Range | Default |
|-----------|------------------------------------|---------------|---------|
| 8-8660    | <u>Analogue Begin:</u>             | -99999 99999  | 0       |
|           | Start value of the operating range |               |         |
| BaBEad    | Analogue End:                      | -99999 99999  | 1000    |
|           | End value of the operating range   |               |         |

It is easy to understand that these settings allow to either converting the full range or only a selected window of the full range to analogue.

The subsequent example of settings explains

a. how to convert an input signal of 0 to 10 volts to a display range of 0 to 10.000

b. how to convert the range from 1.400 to 2.200 into an analogue output of 2 - 10 volts

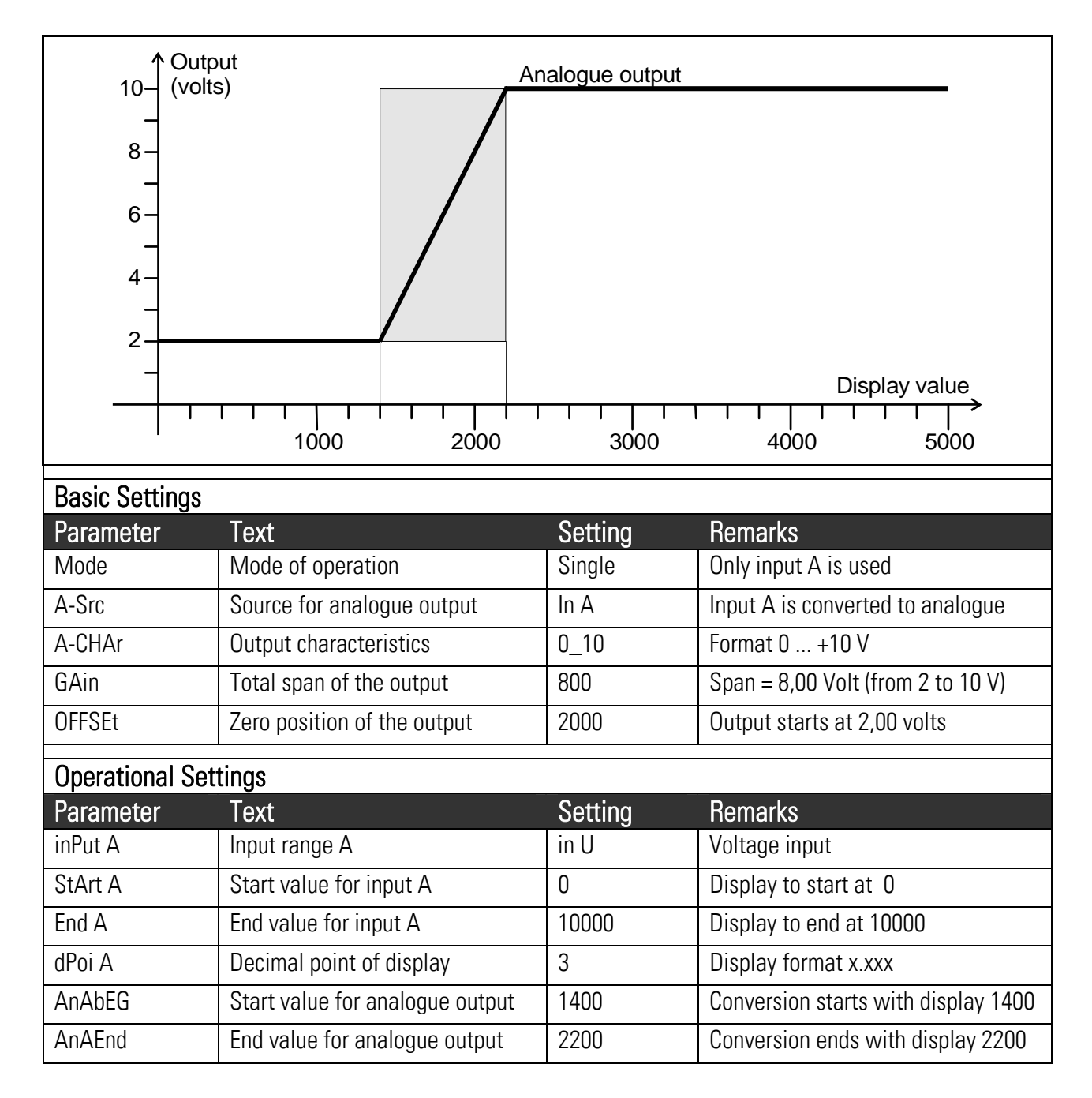

# 7. Commissioning

|   | Step                    | Action                                                                                                    | See section              |
|---|-------------------------|----------------------------------------------------------------------------------------------------|--------------------------|
| 1 | Analogue inputs         | Set jumpers                                                                                                    | 3.                       |
| 2 | Basic settings          | Select Operation mode                                                                                                    | 6.1                      |
|   |                         | • Keep linearization and Tare function off firstly                                                                                                    | 6.1                      |
| 3 | Parameter settings      | <ul> <li>Configuration of the analogue inputs, scaling<br/>of the display</li> <li>If applicable, select combination and final<br/>scaling</li> </ul> | 6.3.1 and 6.3.2<br>6.3.3 |
| 4 | Supplementary functions | <ul> <li>Set Tare function and Linearization, if<br/>applicable</li> </ul>                                                                            | 6.1 and 8.               |
| 5 | Analogue Output         | <ul> <li>Scaling of the analogue output signal</li> </ul>                                                                                             | 6.1 and 6.3.4            |

Commissioning of this unit is easy and uncomplicated when following the subsequent steps:

A Set-Up Form is available in the appendix of this manual, which may be used for a most convenient and clearly arranged setup procedure.

It is advisable to do settings for Tare and linearization functions quite at the end, after all other functions have already proved to work fine.

# 8. Special Functions

### 8.1. Tare / Offset function

This function will become active after the "Cmd" parameter has been set to "Offset" or to "both" (see 6.1). With the Tare function activated, the Cmd key will trigger the following functions:

| Single Mode,<br>Dual-Mode: | Activating the Cmd key will overwrite the current setting of parameter "Offset" by the actual display value of the unit. As a result the display value will become zero at the actual state of the input signal            |
|----------------------------|----------------------------------------------------------------------------------------------------|
| Combined<br>Modes:         | Activating the Cmd key will overwrite the current setting of parameter "P-Fac"<br>by the actual display value of the unit. As a result the display value will<br>become zero at the actual states of the two input signals |

### 8.2. Linearization

This function allows converting non-linear input signals into a linear presentation or vice-versa. There are 16 interpolation points available, which can be freely arranged over the whole measuring range in any distance. Between two points the unit automatically will interpolate straight lines.

For this reason it is advisable to set many points into areas with strong bending, and to use only a few points in areas with little bending. "Linearization Mode" has to be set to either **"1-quA"** or **"4-quA"** to enable the linearization function (see subsequent drawing). This will change the linear measuring results into a non-linear display.

Parameters P01\_x to P16\_x select 16 <u>x- coordinates</u>, representing the display values which the unit would normally show in the display. With parameters P01\_y to P16\_y you can specify now, which values you would like to display instead of the corresponding \_x values.

This means e.g. that the unit will replace the previous P02\_x value by the new P02\_y value.

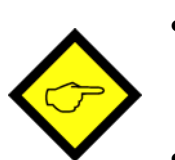

- With respect to the consistency of the linearization, the x- registers have to use continuously increasing values, e.g. the x- registers must conform to the constraint P01\_X < P02\_X < ... < P15\_X < P16\_X.
- Independent of the selected linearization mode, the possible setting range of all registers P01\_x, P01\_y,..., P16\_x, P16\_y is always -99999 ... 99999.
- For measuring values lower than P01\_x, the linearization result will always be P01\_y.
- For measuring values higher than P16\_x, the linearization result will always be P16\_y.
- With operation modes "Single" and Dual", all linearization refers to input channel A only.
- With all combined operation modes, linearization refers to the calculated final result of the selected combination.

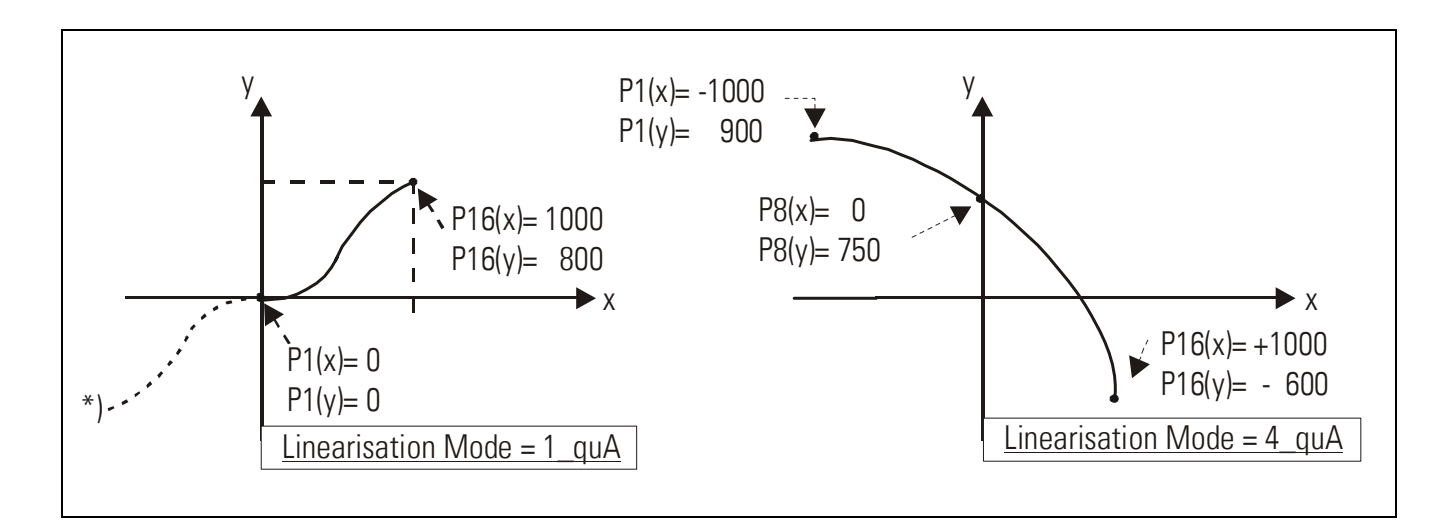

#### Application Example:

We like to display the filling quantity (volume) of a tank as shown below, with use of a pressure sensor mounted to the bottom of the tank. With this application the analogue pressure signal is proportional to the <u>filling level</u>, but not to the <u>filling quantity</u>.

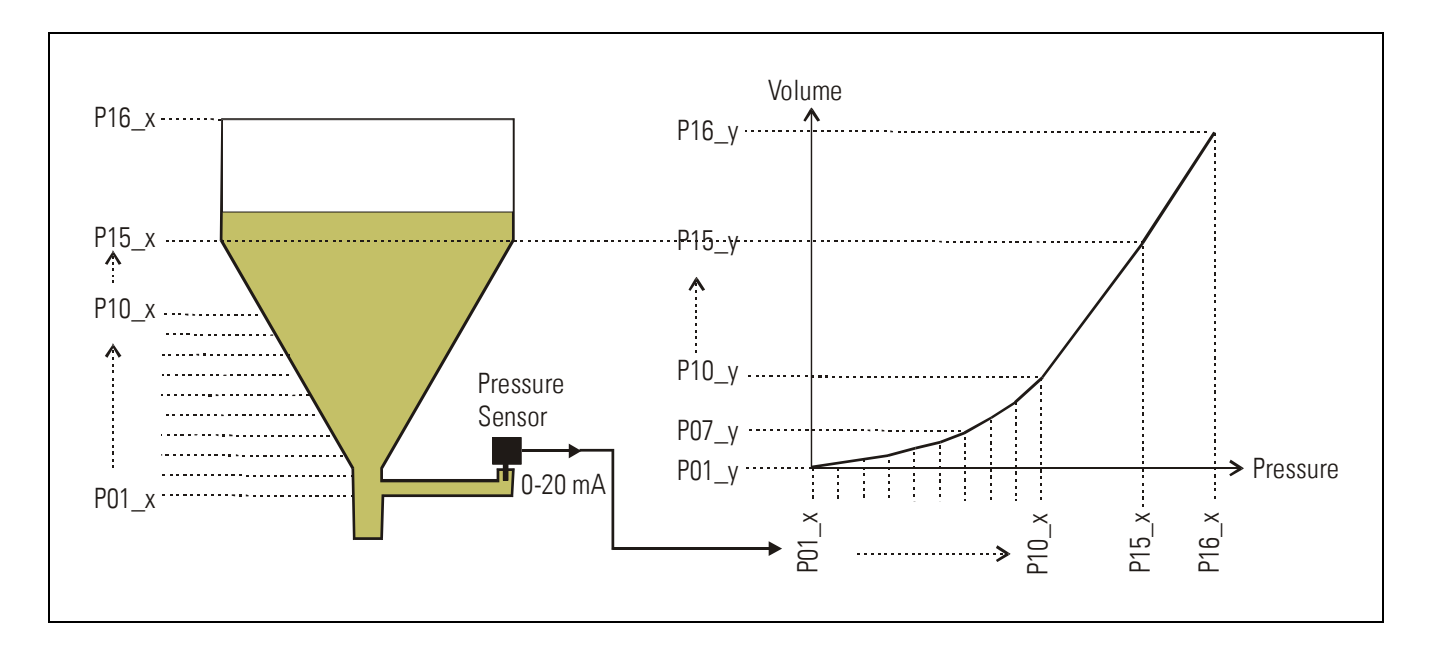

To solve the problem, we divide the non-linear part of the tank into 14 parts. We enter the expected display values of the pressure sensor to registers P01\_x to P15 \_x. For the linear part of the tank it is sufficient to store the final pressure value to register P16\_x. Now we can easily calculate the appropriate filling quantities and enter these values to the

registers P01\_y to P16\_y.

### 8.3. Manual input or "Teaching" of the interpolation points

Interpolation points to form the linearization curve can be entered one after another, using the same procedure as for all other numeric parameters. This means you will enter all parameters P01\_x to P16\_x and P01\_y to P16\_y manually by keypad.

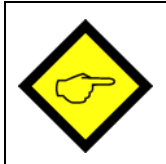

During manual input of interpolation points the unit will not examine the settings  $P01_x$  to  $P16_x$ . Therefore the operator is responsible to observe the constraint

P01\_X < P02\_X < ... < P15\_X < P16\_X.

In many cases it should however be more convenient to use the Teach function. Here you have to sequentially apply all the x-values to the analogue input, and just add the corresponding y-values by keypad.

#### Preparation for teaching:

- Please select the desired range of linearization (see section 6.1).
- Please set the basic parameter "**Cmd**" to "tEACH" or "both" (see section 6.1). After this, the teach function is ready to start.

#### How to use the Teach Function:

• Hold down the "Cmd" key for 3 seconds, until the display shows "tEACh". Now you are in the Teach mode.

To exit the teach mode again, you have the following two possibilities:

1. Press the enter key for 2 seconds. On the display you will read "StOP" for a short time, and then the unit will switch back to the normal mode.

2. Just do nothing. After 10 seconds the unit will switch back to the normal mode automatically. In both cases the parameters of linearization P01\_X to P16\_Y will not change.

• To start the teach procedure please press "Cmd" again within the next 10 seconds. The display will show "P01\_X".

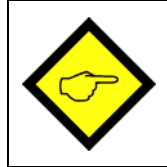

With respect to the consistency of the linearization, <u>all</u> parameters from P01\_X to P16\_Y will be overwritten by suitable initial values.

Initial values for "P01\_X" and "P01\_Y" are -999999, all other values will start with 99999

 Press once more "Cmd" to display the actual analogue input signal. Now arrange for the desired analogue input signal of the first interpolation point (with combined modes please arrange for both analogue signals)

- When you read the x-value of your first interpolation point in the display, press "Cmd" again. This will automatically store the actual display value to the P01\_x register, and for about 1 second you will read "P01\_y" on the display, followed again by the same reading stored previously.
- This display value now can be edited to the desired P01\_y value, like a regular parameter
- When you read the desired P01\_y value in your display, store it by pressing "Cmd" again. This will automatically cycle the display to the next interpolation point P02\_x.

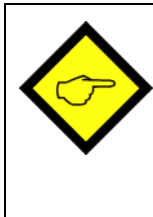

The unit will examine the constraint valid for the x-values of interpolation points. Every interpolation point must be higher than its preceding point.

Where this constraint is breached, all 6 decimal points will blink automatically as a warning. Pressing the CMD key will not store the illegal value, but result in an error text "E.r.r.-.L.O." as a warning.

- Once you have reached and stored the last interpolation points P16\_x/y, the routine will restart with P01\_x again, and you are free to double-check your settings once more.
- To conclude the Teach procedure, press the ENTER key. As a result you will read "StOP" for about 2 seconds, before the unit returns to the normal operation. All linearization points will at the same time be finally stored.

### 8.4. Update Times of the Display and the Analogue Output

Parameter "UPdAt" allows setting a variable update time for the display (see section 6.1). This parameter at the same time also affects the update cycle of the analogue output. The total response of the analogue output to changes of input signals result from the update time setting plus a constant propagation delay of 8 milliseconds

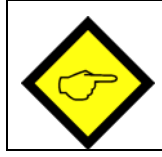

The shortest possible update time of the analogue output with changes of the input signal is 50 msec + 8 msec = 58 msec.

### 8.5. Overflow and Underflow Control

The unit continuously monitors both input channels for possible overflow or underflow situations (input signal out of specified range)

<u>Overflow</u>: the analogue input signal is greater than +10.2 V or +20.4 mA

<u>Underflow</u>: the analogue input signal is lower than -10.2 V or -0.4 mA

Any out-of-range situation will cause a message according the table below:

| Display | Input A   | Input B   |
|---------|-----------|-----------|
| 110     | Underflow | o.k       |
| 1 .     | Overflow  | o.k       |
| 570     | o.k       | Underflow |
| 58'     | o.k       | Overflow  |
| ILo2Lo  | Underflow | Underflow |
| 14,210  | Overflow  | Underflow |
| ILoZHi  | Underflow | Overflow  |
| 1H' 5H' | Overflow  | Overflow  |

9. Technical Specifications

### 9.1. Dimensions

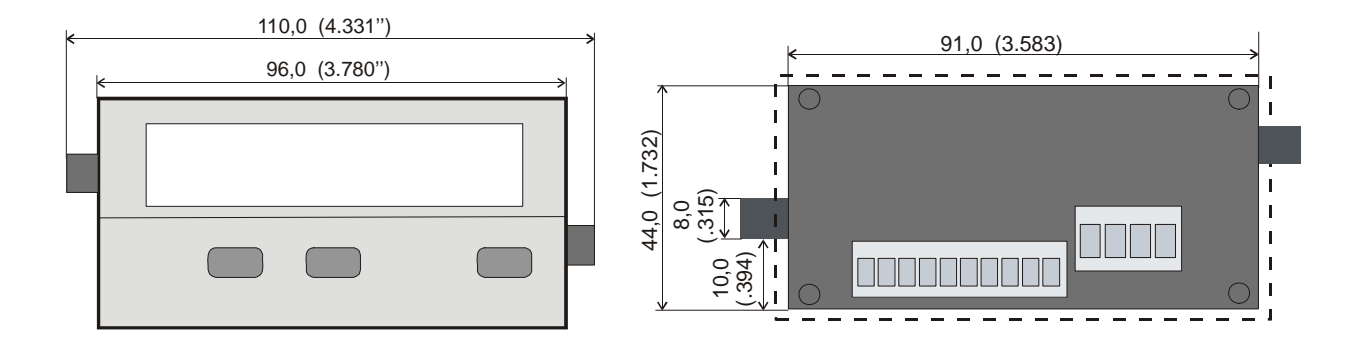

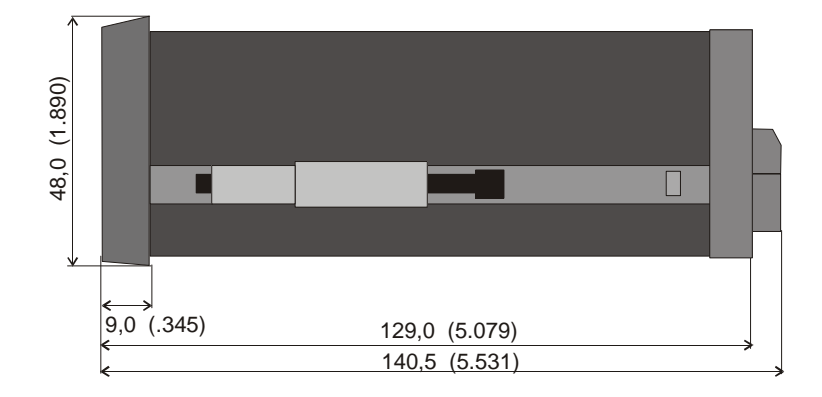

#### Panel cut out: 91 x 44 mm (3.583 x 1.732")

# 9.2. Technical Specifications

| Power supply AC                             | : | 115/230 V (+/- 12,5 %), 7,5                                                          | VA                                |
|---------------------------------------------|---|--------------------------------------------------------------------------------------|-----------------------------------|
| Power supply DC                             | : | 24 V (17 – 30 V), approx. 100                                                        | ) mA (without aux. sensor supply) |
| Total AC power                              | : | 7,5 VA                                                                               |                                   |
| DC current consumption<br>(without sensors) | : | 18 V : 110 mA, 24 V : 90 mA                                                          | , 30 V : 80 mA                    |
| Aux. output for sensors                     | : | 24 V DC, +/- 15%, 100 mA (v                                                          | with AC and DC power input)       |
| Inputs                                      | : | 2 analogue inputs (+/-10 V, 0                                                        | 0 20 mA, 4 20 mA)                 |
| Input impedance                             | : | Current: Ri = 100 Ohms, Volt                                                         | tage: Ri = 30 kOhms               |
| Resolution                                  | : | 14 bits (13 bits + sign)                                                             |                                   |
| Accuracy                                    | : | +/- 0.1%, +/- 1 digit                                                                |                                   |
| Analogue outputs                            |   | 0/4 – 20 mA (max. 270 ohms<br>0 +/-10 V (max. 2 mA)<br>Resolution 14 bits            | S)                                |
| Response times                              |   | Display min. 50 msec.<br>Analogue outputs min. 58 m                                  | Sec.                              |
| Ambient temperature                         | : | Operation: 0° - 45° ( 32 – 11<br>Storage: -25° - +70° (-13 – 1                       | 3°F)<br> 58°F)                    |
| Housing                                     | : | Norly UL94 – V-0                                                                     |                                   |
| Display                                     | : | 6 decades LED, high-efficien                                                         | ncy orange, 15 mm (0.590'')       |
| Protection class                            | : | IP65 (front), IP20 (rear)                                                            |                                   |
| Screw terminals                             | : | Signal lines max. 1.5 mm <sup>2</sup> (.0<br>AC lines max. 2.5 mm <sup>2</sup> (.003 | 0023 sq.in.)<br>9 sq.in.)         |
| Conformity and standards                    | : | EMC 2004/108/EC:                                                                     | EN 61000-6-2<br>EN 61000-6-3      |
|                                             |   | LV2005/95/EC:                                                                        | EN 61010-1                        |

## 9.3. Commissioning Form

| Date:                                  |                                                                                              | Software:   |                        |         |  |  |  |
|----------------------------------------|----------------------------------------------------------------------------------------------|-------------|------------------------|---------|--|--|--|
| Operator:                              |                                                                                              | Serial No.: |                        |         |  |  |  |
| Basic Settings                         | Operation Mode:<br>Brightness:<br>Update Time:                                               | (<br>       | Code:<br>inearization: |         |  |  |  |
|                                        | A Src:<br>A-CHAr:                                                                            | (<br>(      |                        |         |  |  |  |
|                                        | CmD:                                                                                         |             |                        |         |  |  |  |
| <u>Analogue Inputs</u>                 | Input Range:<br>Start Value::<br>End Value::<br>Decimal Point:<br>Average Filter:<br>Offset: |             | t A                    | Input B |  |  |  |
| Combined Modes<br>(A+B, A-B, A:B, AxB) | Proportional Factor:<br>Reciprocal Factor:<br>Additive Constant:<br>Decimal Point:           |             |                        |         |  |  |  |
| Analogue Output                        | AnAbEG:<br>AnAEnd:                                                                           |             |                        |         |  |  |  |

| Linearization |        |        |        |
|---------------|--------|--------|--------|
| P01_X:        | P01_Y: | P09_X: | P09_Y: |
| P02_X:        | P02_Y: | P10_X: | P10_Y: |
| P03_X:        | P03_Y: | P11_X: | P11_Y: |
| P04_X:        | P04_Y: | P12_X: | P12_Y: |
| P05_X:        | P05_Y: | P13_X: | P13_Y: |
| P06_X:        | P06_Y: | P14_X: | P14_Y: |
| P07_X:        | P07_Y: | P15_X: | P15_Y: |
| P08_X:        | P08_Y: | P16_X: | P16_Y: |

(\*) Parameters appear only when the Linearization has been enabled.

|          |  |  |  |      |      |      |      |  |      | - |
|----------|--|--|--|------|------|------|------|--|------|---|
|          |  |  |  |      |      |      |      |  |      |   |
|          |  |  |  |      |      |      |      |  |      |   |
|          |  |  |  |      | <br> | <br> | <br> |  | <br> |   |
|          |  |  |  |      |      |      |      |  |      |   |
|          |  |  |  |      | <br> |      |      |  |      |   |
|          |  |  |  |      | <br> |      |      |  | <br> |   |
| <u> </u> |  |  |  | <br> | <br> |      | <br> |  | <br> |   |
|          |  |  |  |      |      |      |      |  |      |   |
|          |  |  |  |      |      |      |      |  |      |   |
|          |  |  |  |      |      |      |      |  |      |   |
|          |  |  |  |      |      |      |      |  |      |   |
|          |  |  |  |      | <br> |      |      |  |      |   |
|          |  |  |  |      |      |      |      |  |      |   |
|          |  |  |  |      |      |      |      |  |      |   |
|          |  |  |  |      |      |      |      |  |      |   |
|          |  |  |  |      |      |      |      |  |      |   |
|          |  |  |  |      |      |      |      |  |      |   |
|          |  |  |  |      |      |      |      |  |      |   |
|          |  |  |  |      |      |      |      |  |      |   |
|          |  |  |  |      |      |      |      |  |      |   |